ENCS5121 Information Security and Computer Networks Laboratory

# EXPERIMENT #1 Introduction and Lab Setup

Slides By: Tariq Odeh

Uploaded By: anonymous

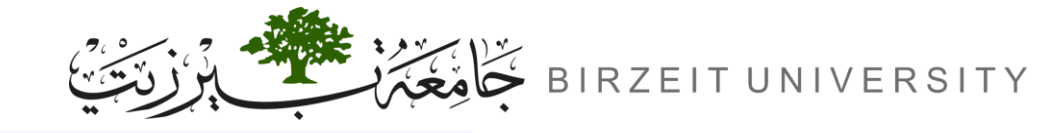

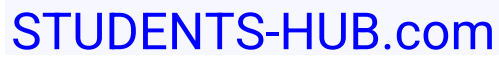

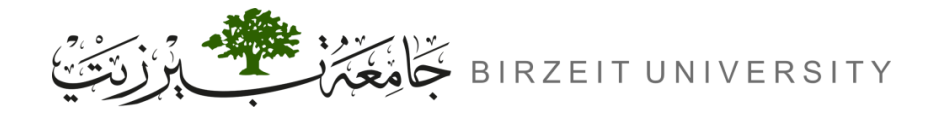

### Outline

- Introduction
  - SEED LABS Overview
  - VirtualBox Overview
- Preparation
- Account Information of this VM
- Install SEED VM on VirtualBox
  - 1. Create a New VM in VirtualBox
  - 2. Provide a Name and Select the OS Type and Version
  - 3. Set the Memory Size and Processors
  - 4. Select the Pre-built VM File Provided by Us
  - 5. Configure the VM

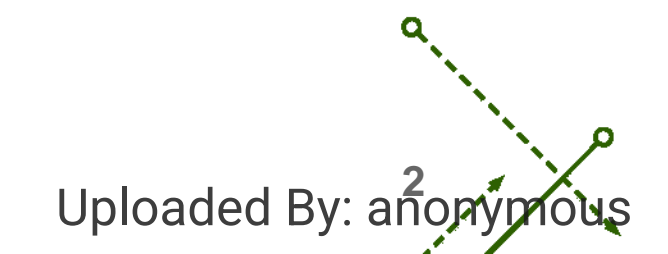

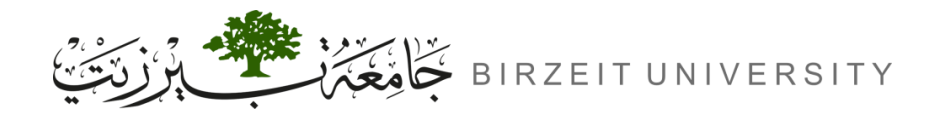

### SEED LABS Overview

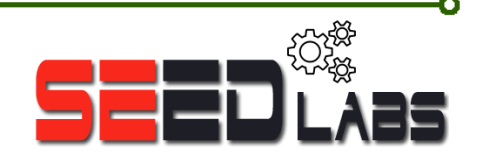

Uploaded By: an

- <u>SEED</u> (Security Education for a New Generation) is an educational initiative from Syracuse University, created by Professor Wenliang Du.
- Goal: SEED Labs provide hands-on experience in computer security, focusing on real-world scenarios.
- Core Topics:
  - Cryptography (Secret/Public Key)
  - Software Security (Buffer Overflow, SQL Injection)
  - Network Security (ARP Poisoning, DNS Attacks)
  - Web Security (XSS, CSRF)
- Learning Approach: Labs involve simulating attacks and defenses in virtual environments.
- Why SEED?: It bridges theory and practice, preparing students for real-world cybersecurity challenges.

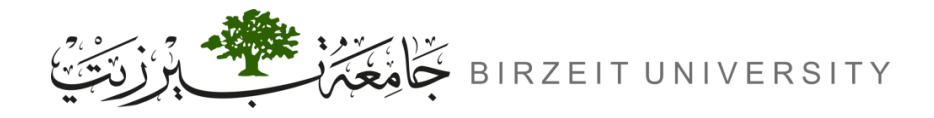

### VirtualBox Overview

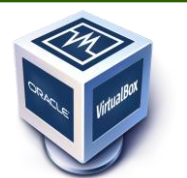

- What is VirtualBox? VirtualBox is an open-source virtualization software that allows you to run multiple operating systems simultaneously on one machine.
- **Purpose:** It enables students to create isolated environments for experimenting with different operating systems, without risking damage to the host system.
- Key Features:
  - Supports multiple platforms (Windows, Linux, macOS)
  - Easy to set up virtual machines (VMs)
  - Allows snapshots for saving and restoring machine states
  - Network simulation for security labs

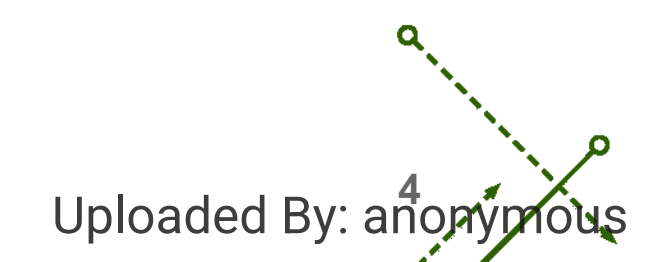

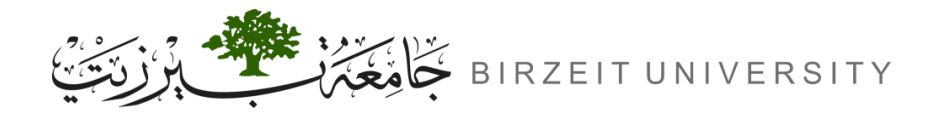

### Preparation

- Install the free VirtualBox software first. The VM has been tested on Version 6.1.16.
- Download the zip file SEED-Ubuntu20.04.zip from the <u>SEED website</u>, unzip it, and you will get a .vdi file.
  - This file contains the pre-built SEED Ubuntu 20.04 image.

### Account Information of this VM

- Username: seed
- Password: dees

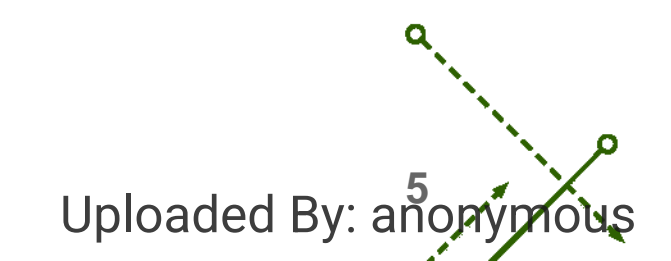

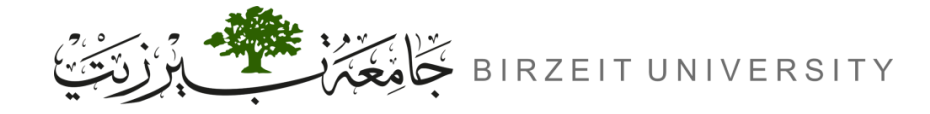

### Install SEED VM on VirtualBox

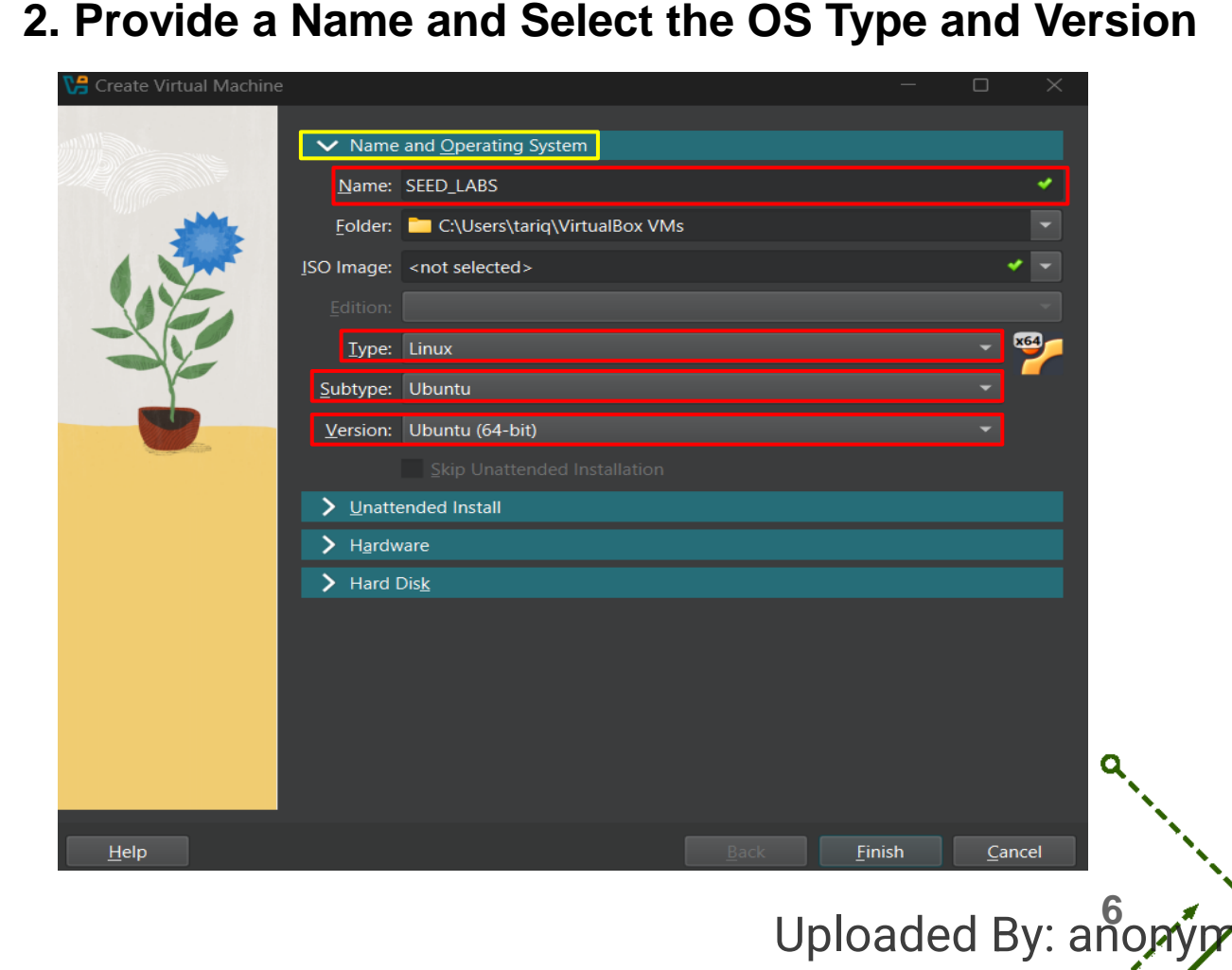

#### 1. Create a New VM in VirtualBox

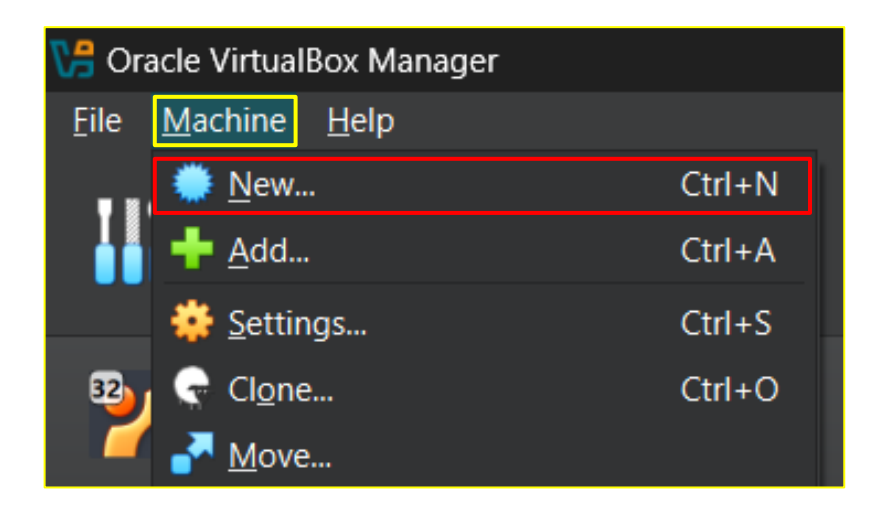

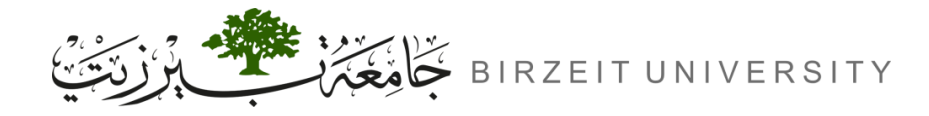

#### 3. Set the Memory Size and Processors

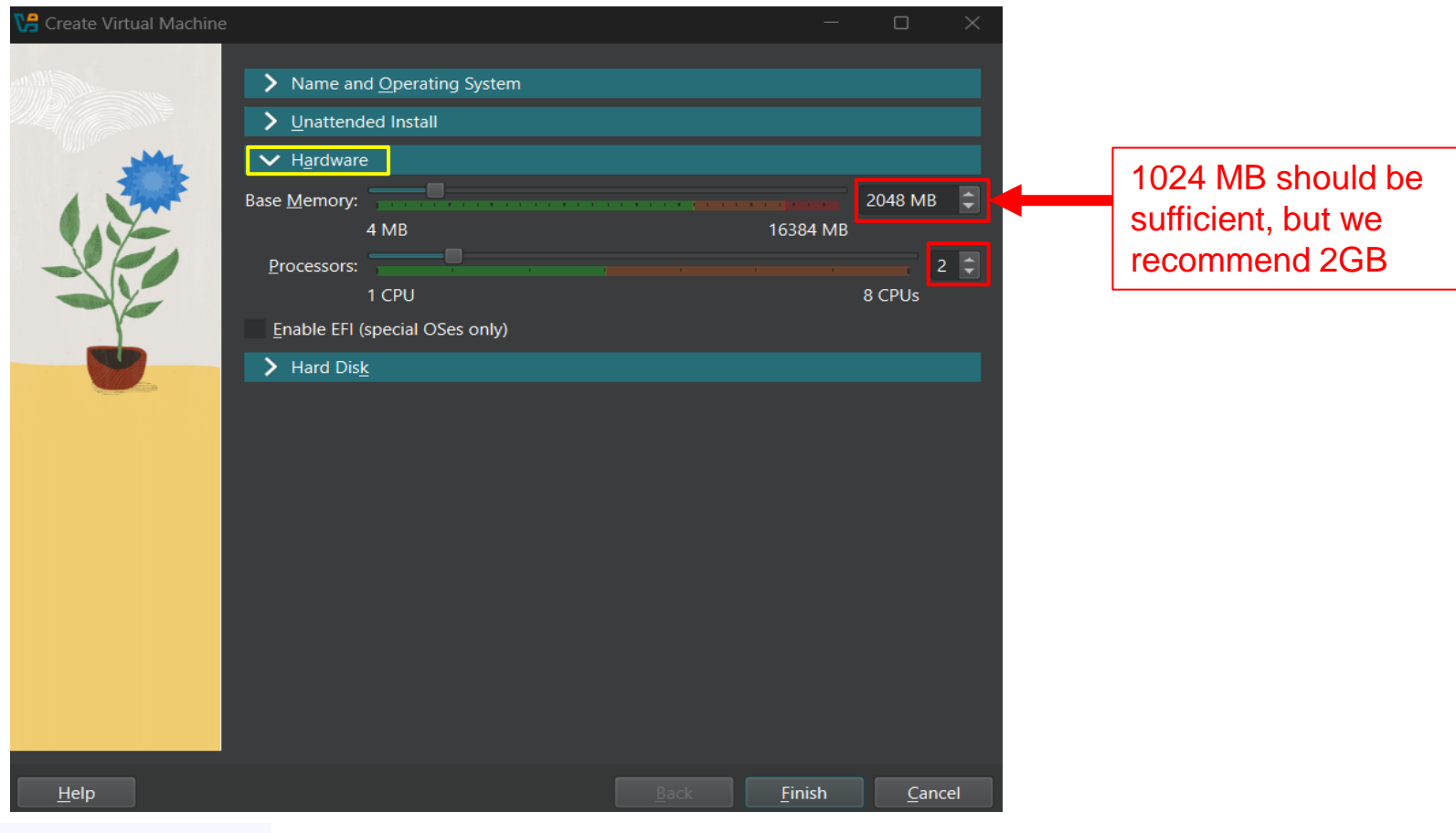

Uploaded By: anony nous

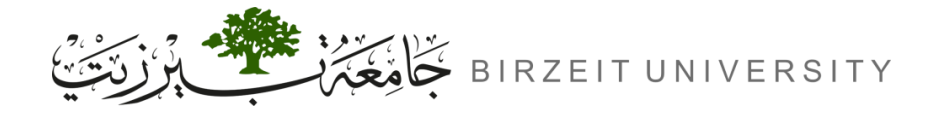

#### 4. Select the Pre-built VM File Provided by Us

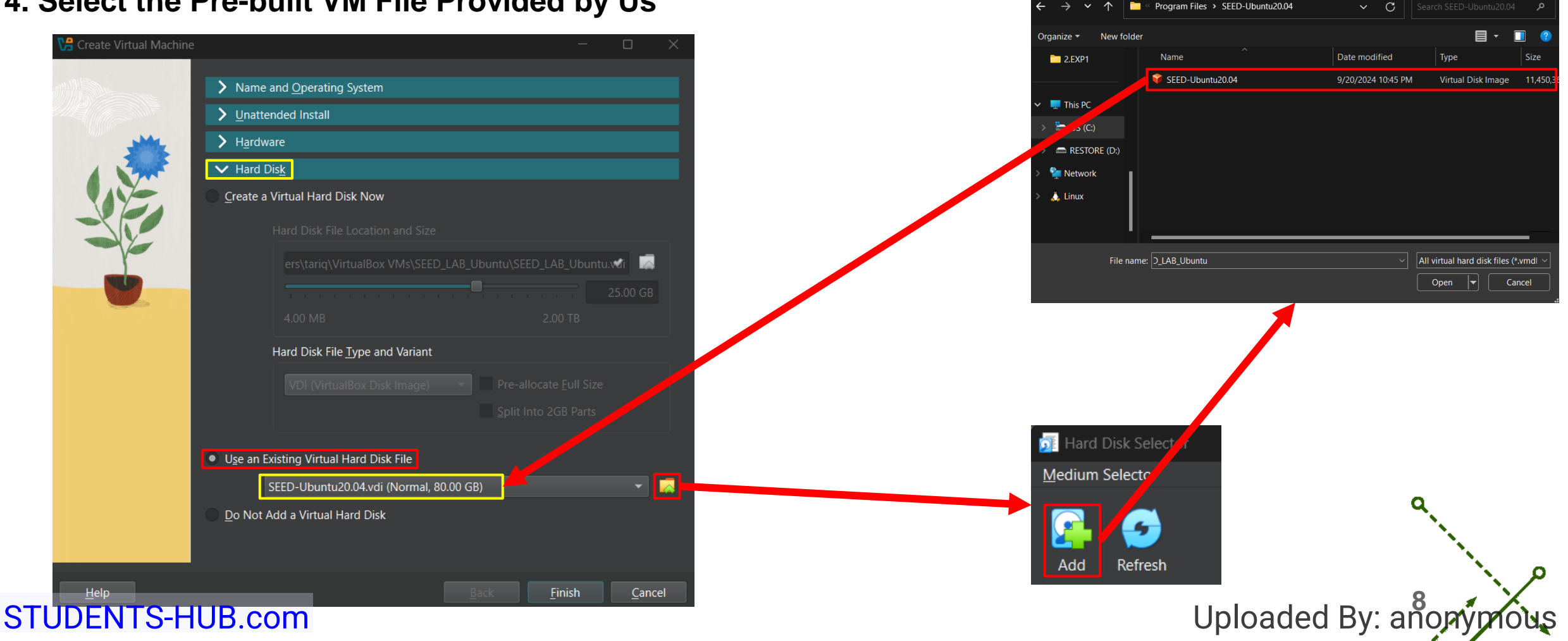

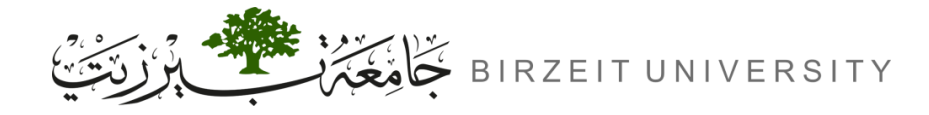

#### 4. Select the Pre-built VM File Provided by Us

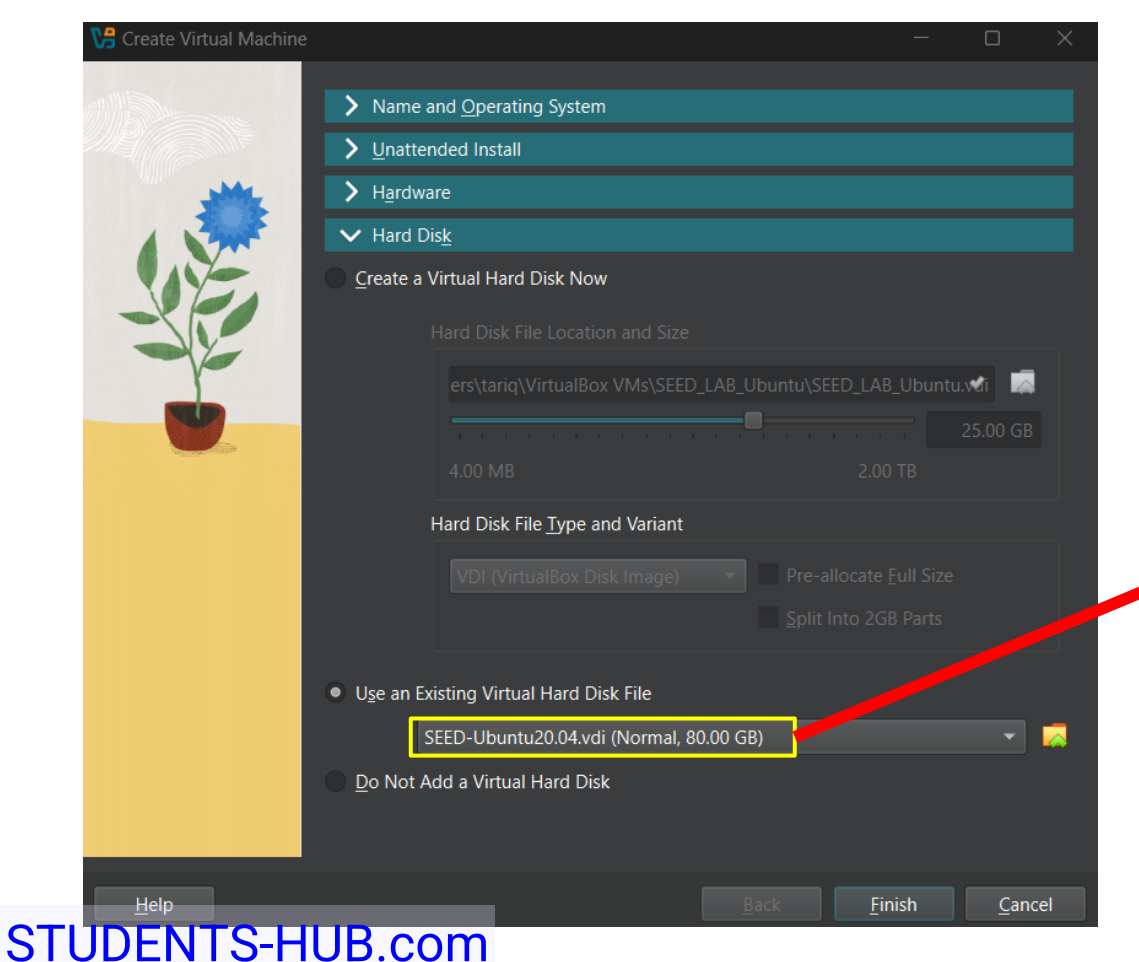

Note: If you get an error message saying that the UUID already exists, this is because the UUID in the selected vdi file is the same as the one used by an existing VM. You can either remove the other VM or change the UUID in the vdi file.

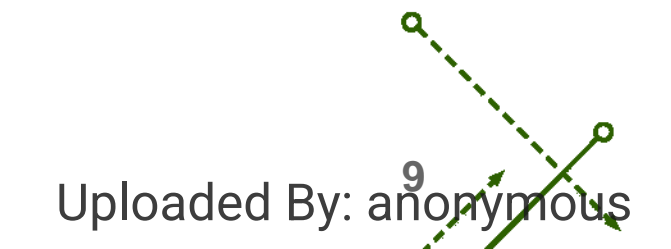

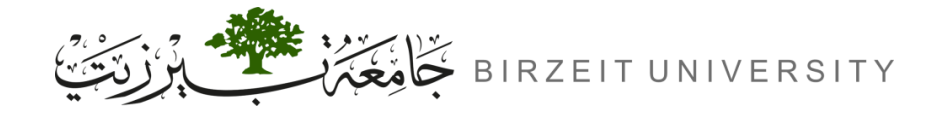

#### 5. Configure the VM

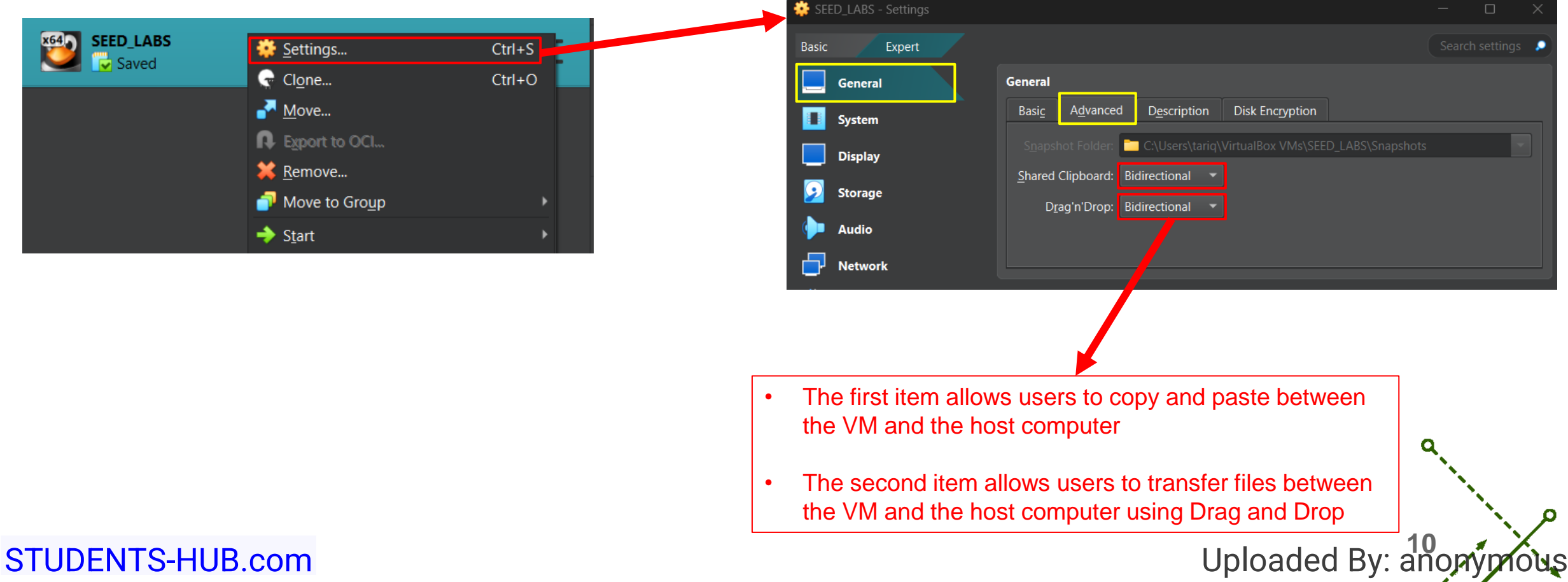

#### 5.1. Enable Copy and Paste

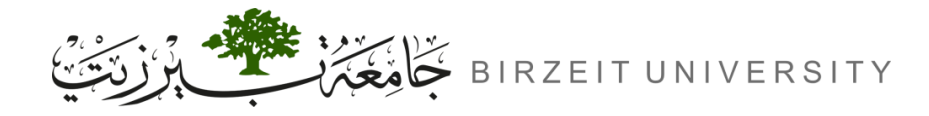

#### 5.2. Display

STUDENTS-HUB.com

| Basic                  | Expert                |                                                                          | Search settings 👂  |
|------------------------|-----------------------|--------------------------------------------------------------------------|--------------------|
|                        | General               | Display                                                                  |                    |
|                        | System                | Screen Remote Display Recording                                          |                    |
|                        | Display               | Video Memory:                                                            | 28 MB              |
| $\mathbf{\widehat{2}}$ | Storage               | Mo <u>n</u> itor Count:                                                  | 1 🗊                |
| <b>()</b>              | Audio                 |                                                                          | 8                  |
| 5                      | Network               | Scale Factor: All Monitors                                               | 100% 📮<br>225%     |
| ٨                      | Serial Ports          | <u>G</u> raphics Controller VMSVGA                                       |                    |
| ۵                      | USB                   | Extended F _ Aures: ✓ Enable <u>3</u> D Acceleration                     |                    |
|                        | Shared Folders        |                                                                          |                    |
| •                      | User Interface        |                                                                          |                    |
|                        |                       | ОК Са                                                                    | ancel <u>H</u> elp |
|                        |                       |                                                                          |                    |
|                        | Make sur<br>graphic c | e to select VMSVGA, as choosing o ontrollers may lead to the crash of th | ther<br>ne VM.     |

### 5.3. Network

| Basic | Expert                           |                                   |                                    | Search settings 🔎                     |  |  |  |  |  |
|-------|----------------------------------|-----------------------------------|------------------------------------|---------------------------------------|--|--|--|--|--|
|       | General                          | Network                           |                                    |                                       |  |  |  |  |  |
|       | System                           | Adapter <u>1</u> Adapter <u>2</u> | Adapter <u>3</u> Adapter <u>4</u>  |                                       |  |  |  |  |  |
|       | Display                          | ✓ Enable Network Adapte           |                                    |                                       |  |  |  |  |  |
|       | Storage                          | <u>A</u> ttached to:              | NAT -                              |                                       |  |  |  |  |  |
|       | Storage                          |                                   |                                    | · · · · · · · · · · · · · · · · · · · |  |  |  |  |  |
|       | Audio                            | Adapter <u>T</u> ype:             | Intel PRO/1000 MT Server (82545EM) | <b></b>                               |  |  |  |  |  |
| 2     | Network                          |                                   |                                    | ~                                     |  |  |  |  |  |
|       | Serial Ports                     | MAC Address: 0                    | 08002797F9E8                       |                                       |  |  |  |  |  |
| ٦     | USB                              |                                   | / Cable Connected                  |                                       |  |  |  |  |  |
|       | Shared Folders                   |                                   | Port Forwarding                    |                                       |  |  |  |  |  |
|       |                                  |                                   |                                    |                                       |  |  |  |  |  |
|       | User Interface                   | Serial Ports                      |                                    |                                       |  |  |  |  |  |
|       |                                  |                                   | OK                                 | Cap <u>4</u> <u>H</u> elp             |  |  |  |  |  |
|       |                                  |                                   |                                    |                                       |  |  |  |  |  |
|       |                                  |                                   |                                    |                                       |  |  |  |  |  |
|       |                                  |                                   |                                    | Q                                     |  |  |  |  |  |
| •     | Click nere t                     | o generate a l                    | new MAC address                    | s; do                                 |  |  |  |  |  |
|       | this to avoid potential conflict |                                   |                                    |                                       |  |  |  |  |  |
|       |                                  |                                   |                                    | 11                                    |  |  |  |  |  |
|       |                                  |                                   | Uploaded I                         | Bv: anonymo                           |  |  |  |  |  |
|       |                                  |                                   |                                    |                                       |  |  |  |  |  |

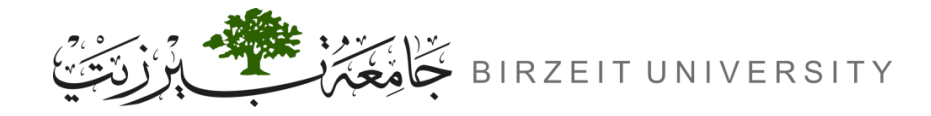

Uploaded By: anonymous

### Install SEED VM on VirtualBox (Cont.)

| 5                         | .4. Creating   | g a Shared Folder - S <sup>.</sup>        | tep A                | 🔅 Add Share                                  | ×                       |                      | 🌞 Add Share 🛛 🗙                           |
|---------------------------|----------------|-------------------------------------------|----------------------|----------------------------------------------|-------------------------|----------------------|-------------------------------------------|
|                           |                |                                           |                      | Folder Path:                                 | <not selected=""></not> |                      | Folder Path: 🛅 C:\Users\ownloads\Shared 🔽 |
| Basic                     | Expert         |                                           | Search settings      | Folder Name:                                 | <not selected=""></not> |                      | Folder Name: Shared                       |
|                           | General        | Shared Folders                            |                      | Mount point:                                 | Other                   |                      | Mount point:                              |
|                           | System         | Name Path<br>Machine Folders              | Access Auto Mount At |                                              | <u>R</u> ead-only       | 7                    | <u>R</u> ead-only                         |
|                           | Display        |                                           |                      |                                              | Auto-mount              |                      | ✓ <u>A</u> uto-mount                      |
| $\overline{\mathfrak{D}}$ | Storage        |                                           |                      |                                              | OK                      |                      | OK Cancel                                 |
|                           | Audio          |                                           |                      |                                              |                         |                      |                                           |
| 5                         | Network        |                                           |                      |                                              |                         |                      |                                           |
| ۲                         | Serial Ports   |                                           |                      | Ve Select Folder                             |                         |                      | ×                                         |
| Ď                         | USB            | User Interface                            |                      | $\leftarrow \rightarrow \checkmark \uparrow$ | ✓ > Downloads           | ✓ C Search Downloads |                                           |
|                           | Shared Folders | File • Machine • View • Input • Devices • | Debug 🝷 Help 🔹 🗸     | Organize - New fol                           | lder                    | ■・                   | •                                         |
|                           | User Interface | Visual State: Normal (window) 👻           |                      | > 🥌 OneDrive - Persc                         | Today                   |                      |                                           |
|                           |                |                                           | OK Cancel Help       | Desktop                                      | Snareo                  |                      |                                           |
|                           |                |                                           |                      | ↓ Downloads 🖈                                | create a folder on      |                      |                                           |
|                           |                |                                           |                      | Documents 🖈                                  | your local computer     |                      |                                           |
|                           |                |                                           |                      | 🔀 Pictures 🛛 🖈                               |                         |                      |                                           |
|                           |                |                                           |                      | 🕖 Music 🔹 🖈                                  |                         |                      |                                           |
|                           |                |                                           |                      | Videos 🖈                                     |                         |                      | а <u>,</u>                                |
|                           |                |                                           |                      | Folde                                        | er: Shared              |                      |                                           |
|                           |                |                                           |                      |                                              |                         | Select Folder Can    |                                           |

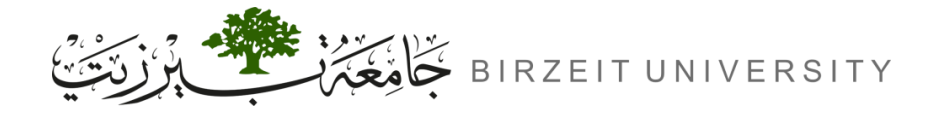

#### 5.5. Creating a Shared Folder - Step B

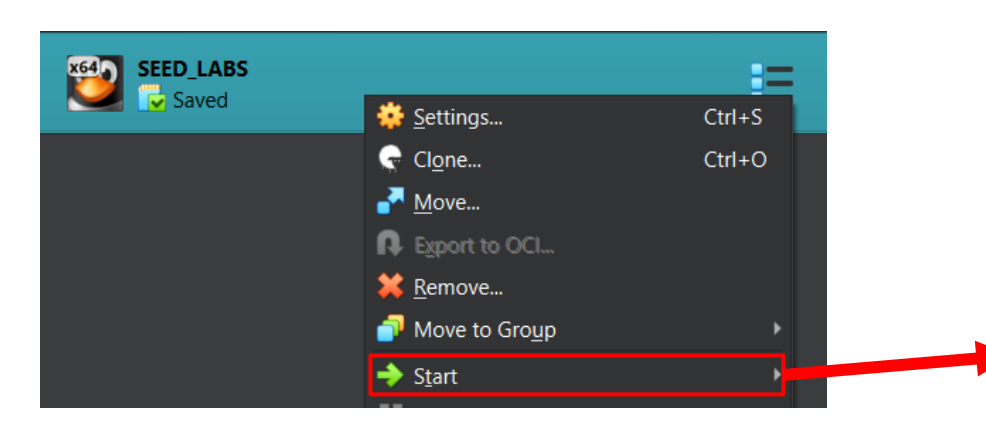

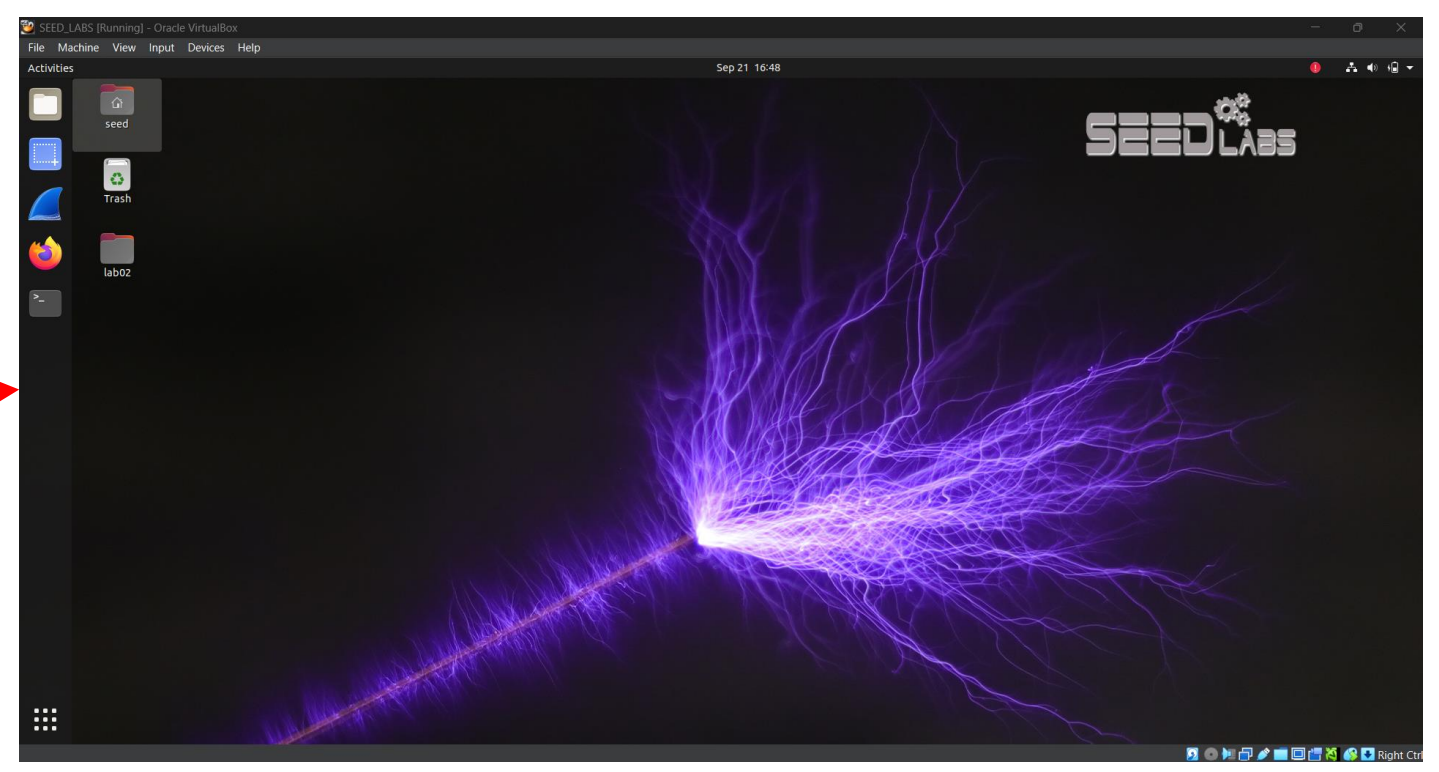

Uploaded By: anopyprous

STUDENTS-HUB.com

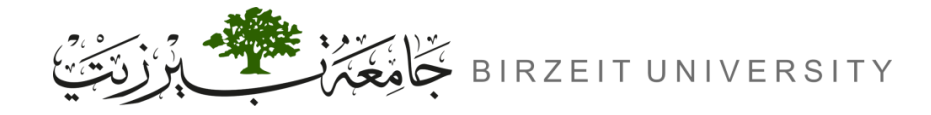

### 5.5. Creating a Shared Folder - Step B (Cont.)

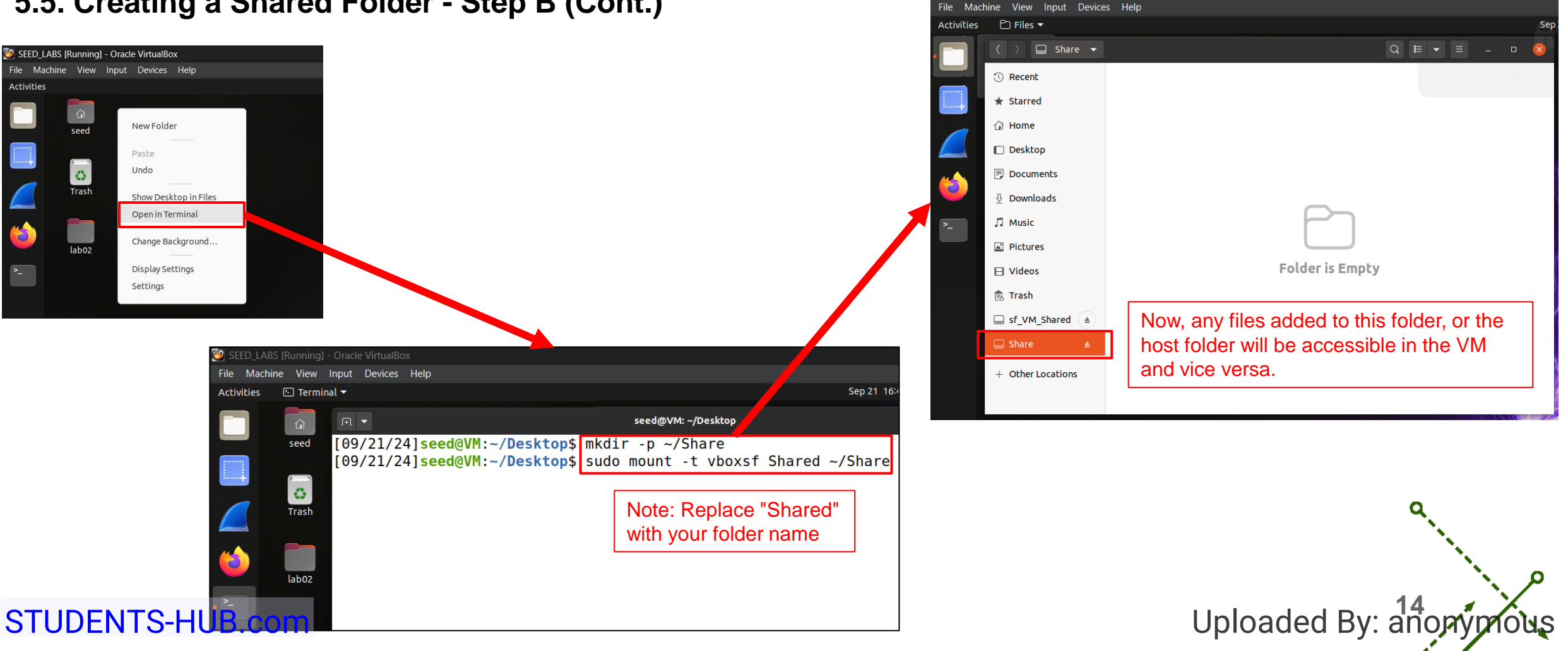

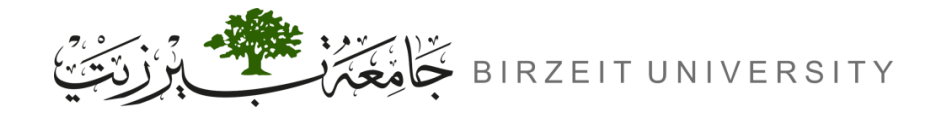

ENCS5121 Information Security and Computer Networks Laboratory

### Installation Video

https://www.youtube.com/watch?v=LF9DFgKWiBk&t=253s&ab\_channel=TariqOdeh

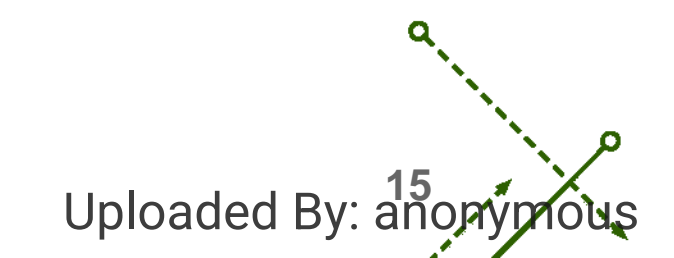